## Printimine - Pilveprint http://www.pilveprint.ee

**Pilveprint** on avalik prinditeenus, mis võimaldab panna töö printima oma või mõnest teisest internetiühendusega arvutist ja saada see kätte ühest paljudest prindipunktidest. See on lihtne: laadige prinditav fail, määrake, kuidas printida, valige prindipunkt, tasuge töö eest ning minge tööle järele.

Printimiseks

- avage veebilehitseja ja minge aadressile

www.pilveprint.ee

logige sisse, valides nelja
võimaluse hulgast:

- Eesti ID-kaart
- Mobiil-ID
- Facebook
- Gmail

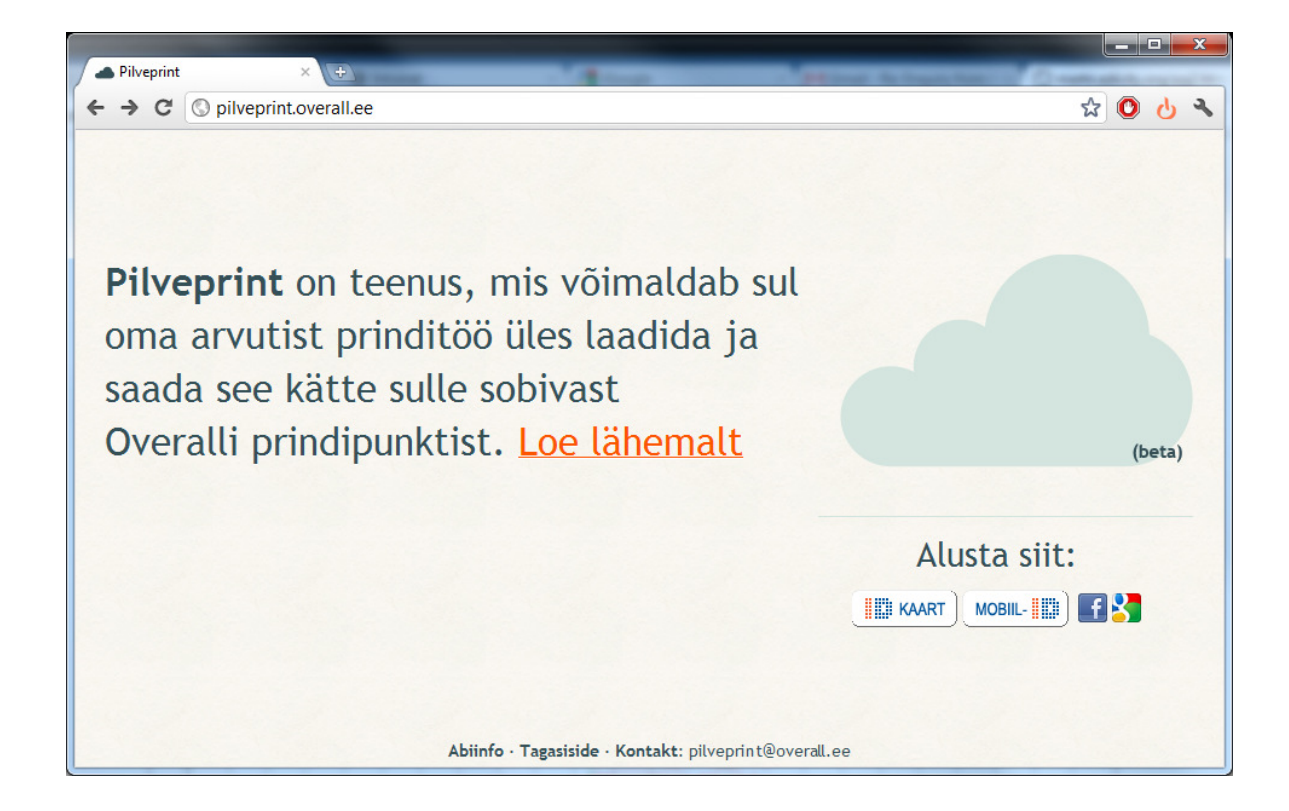

## Logi sisse Facebooki või Gmaili kontoga

Kuna prinditud töö saab kätte ID-kaarti kasutades, on esmakordsel sisselogimisel vaja kinnitada oma konto ID-kaardi või Mobiil-ID abil. Hiljem seda enam ei küsita ja logimine on oluliselt kiirem ja mugavam.

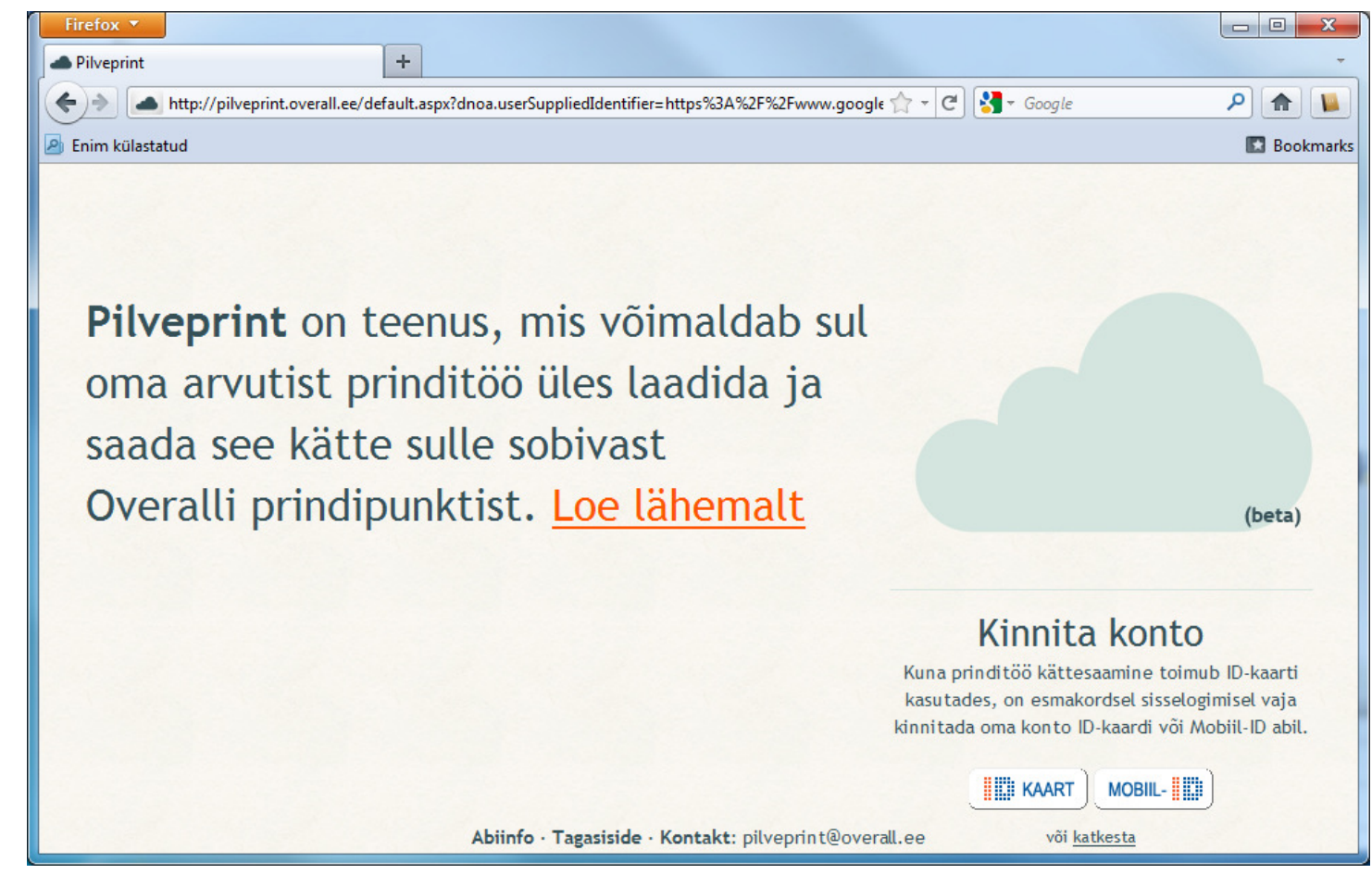

# 1. Koosta prinditöö: Lae failid üles

Olete sisse loginud, nüüd saate ühe või mitu faili üles laadida. NB! Oluline on, et saab laadida ainult PDF vormingus faile, seega salvestage oma failid eelnevalt PDF vormingusse.

Vaata lisaks: Näita abiinfot

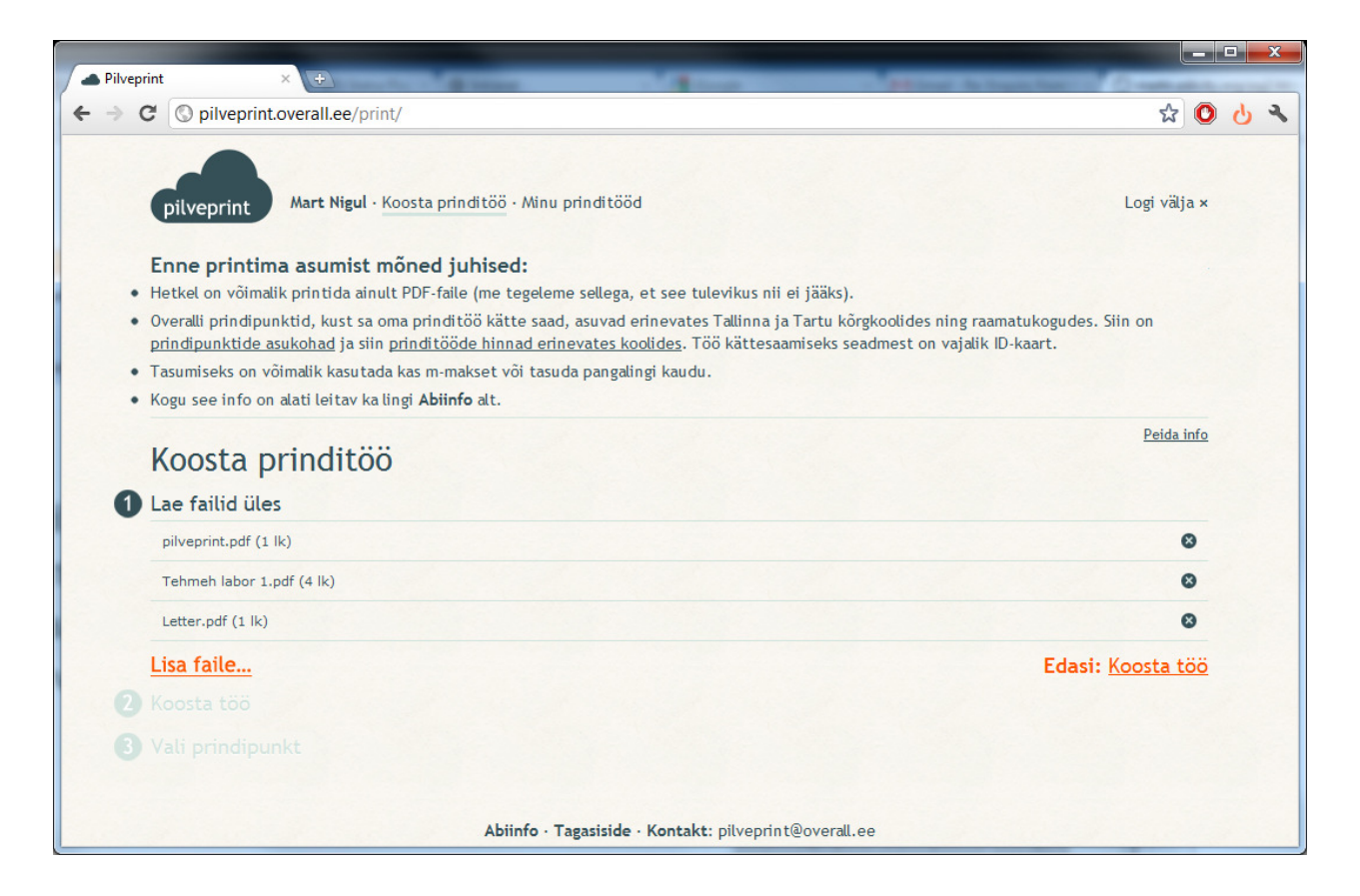

### 2. Koosta prinditöö: Koosta töö

Saate valida, kuidas soovite printida: A4 või A3 formaat, ühe- või kahepoolne print, mustvalge või värviline.

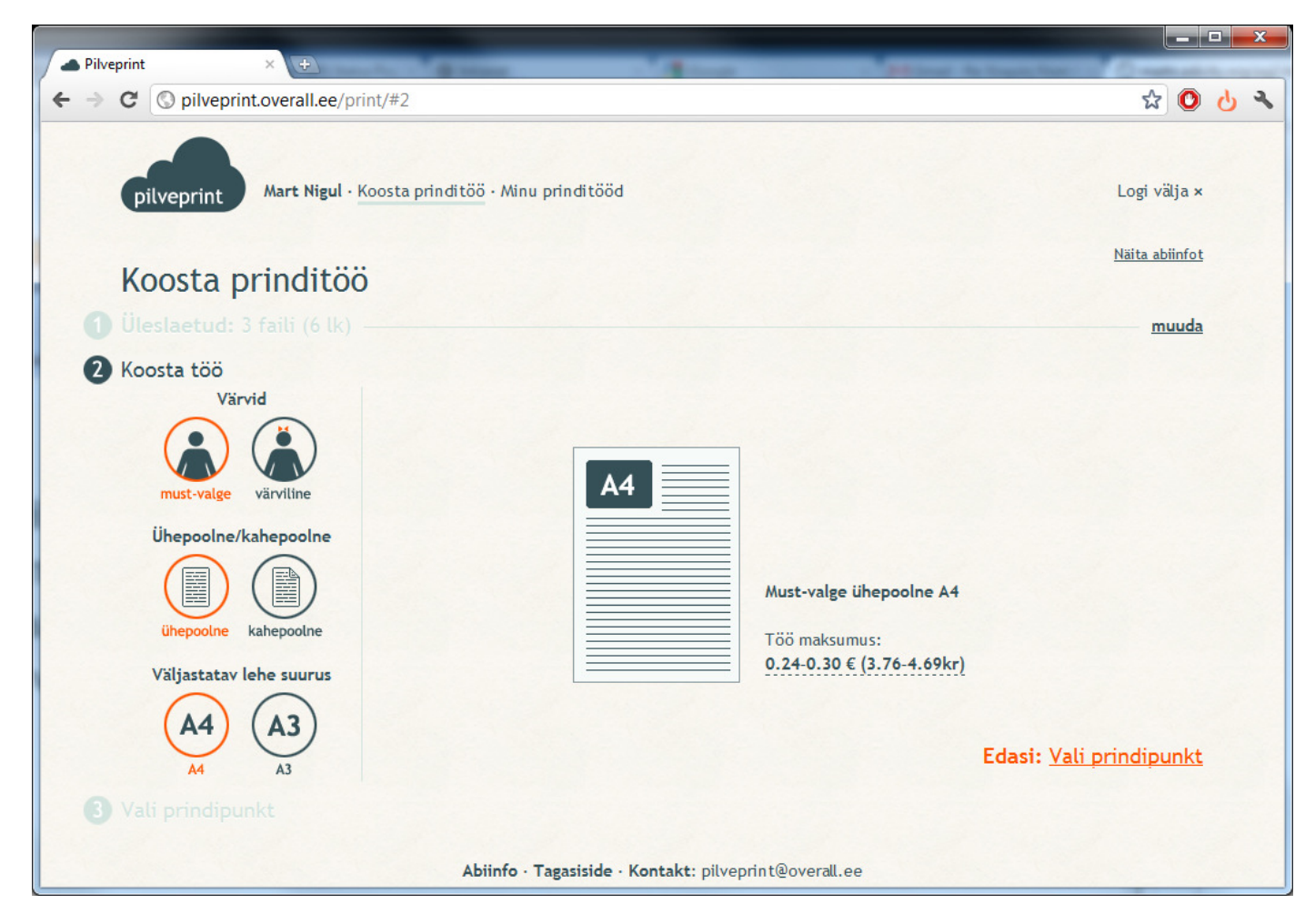

## 3. Koosta prinditöö: Vali prindipunkt

Valige prindipunkt, kust töö kätte saada. Prindipunktid asuvad Tallinna ja Tartu kõrgkoolides ning raamatukogudes.

Ekraanil näidatakse prindipunkte ning teie prinditöö hinda ja kontojääki nendes. Juhul, kui teil ei ole soovitud prindipunktis piisavalt krediiti, siis saate seda laadida, ostes prindipileti.

Valige sobiv makseviis ja pärast ostu vajutage "Värskenda kontojääke".

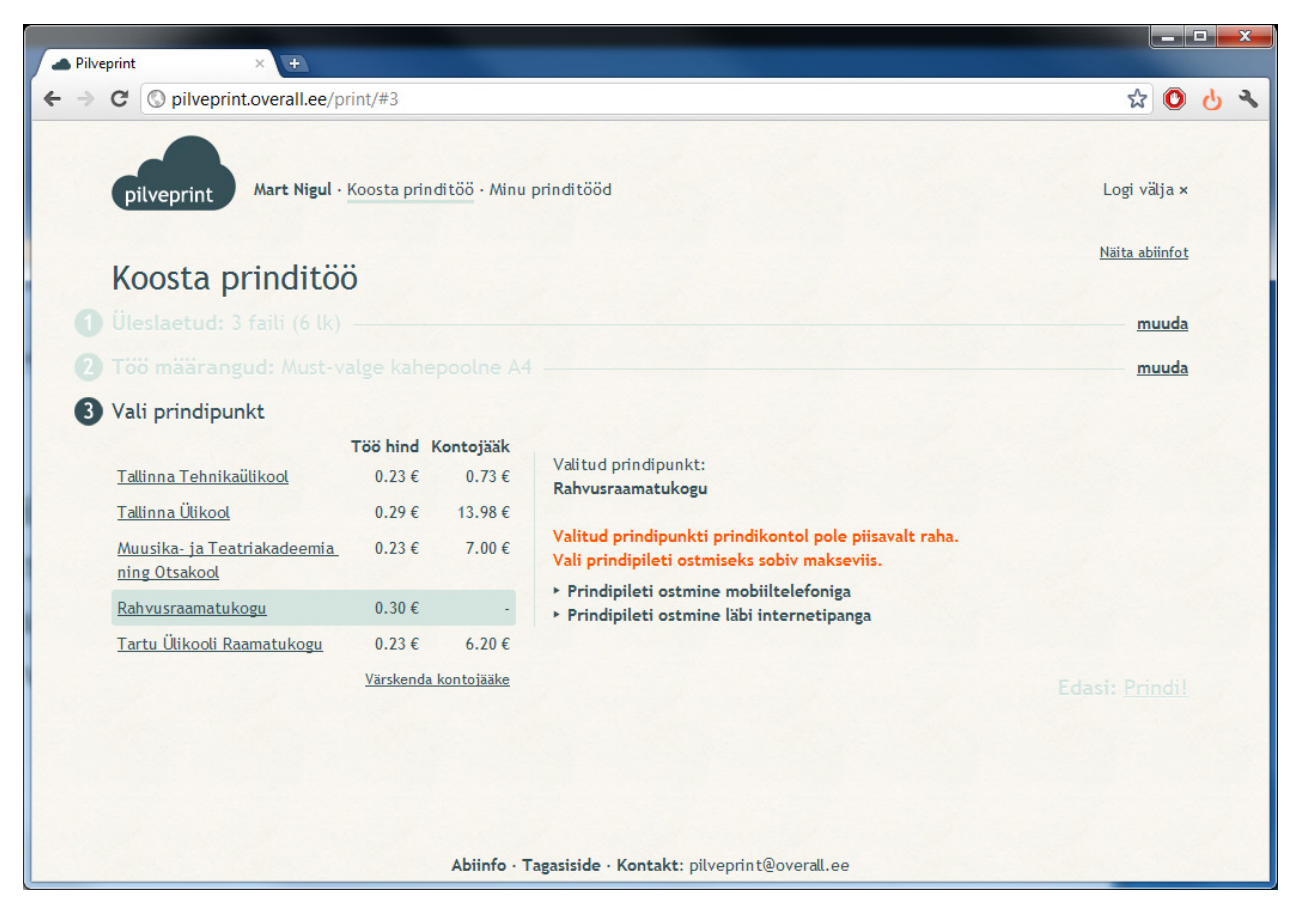

### 3. Koosta prinditöö: Vali prindipunkt

Valides prindipunkti, näete ekraanil printerite nimesid ja kohti, kust saate prinditöö kätte. NB! Oluline, kui prindite värviliselt. Jälgige printerite nimekirja.

Kui kõik on korrektne, vajutage nuppu Edasi: <u>Prindi!</u>

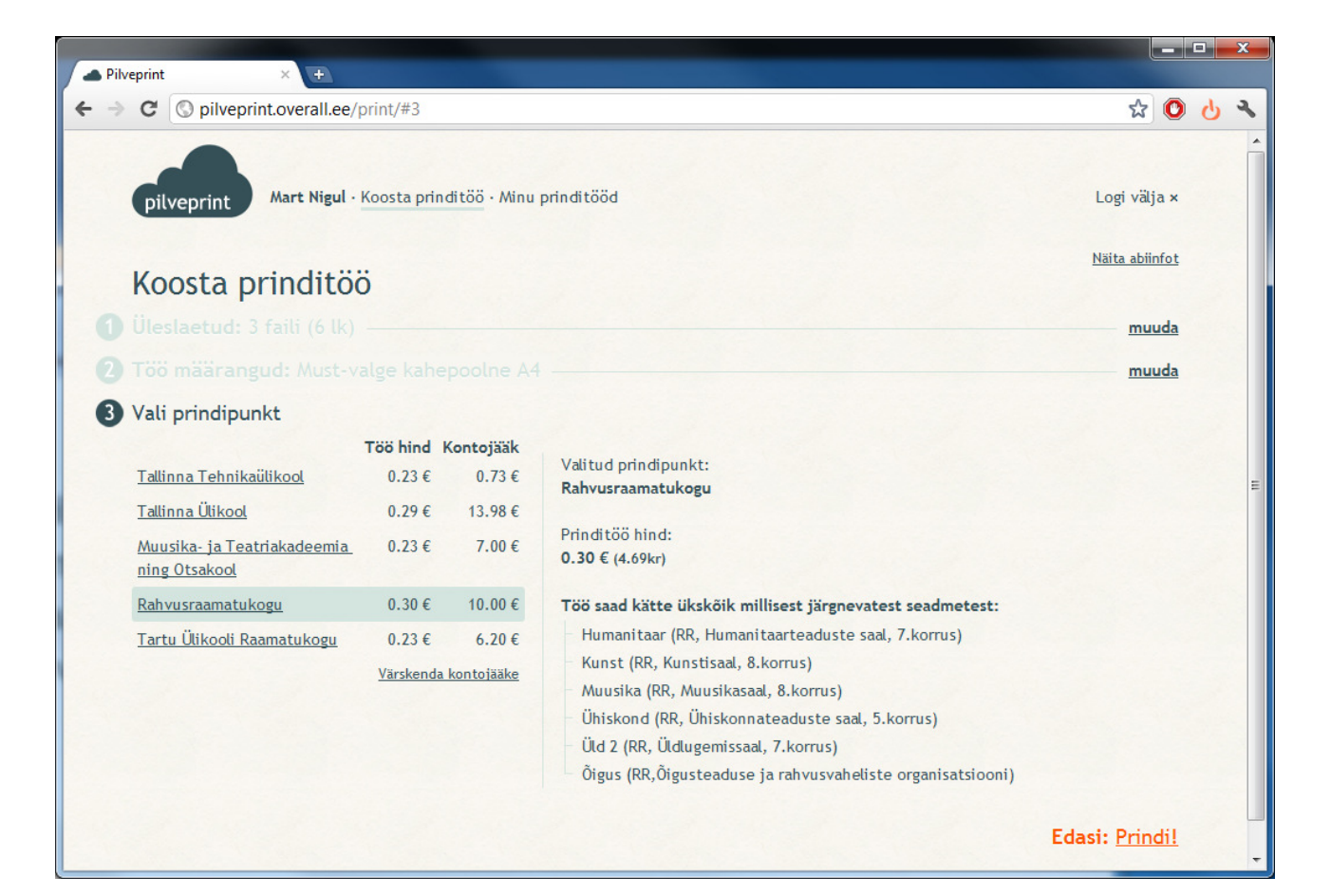

## Minu prinditööd

Teie prinditööd laetakse prindipunkti ja jäävad ootele 24 tunniks, mille jooksul saate töödele järele minna. Nende kättesaamiseks peate valima sobivaima printeri ja ennast ID-kaartiga identifitseerima, siis printer prindib teie tööd. 24 tunni möödudes teie tööd kustutatakse ja reserveeritud raha läheb teie prindikontole tagasi.

Oma tööde ajalugu saate vaadata, kui vajutate "Tööde ajalugu".

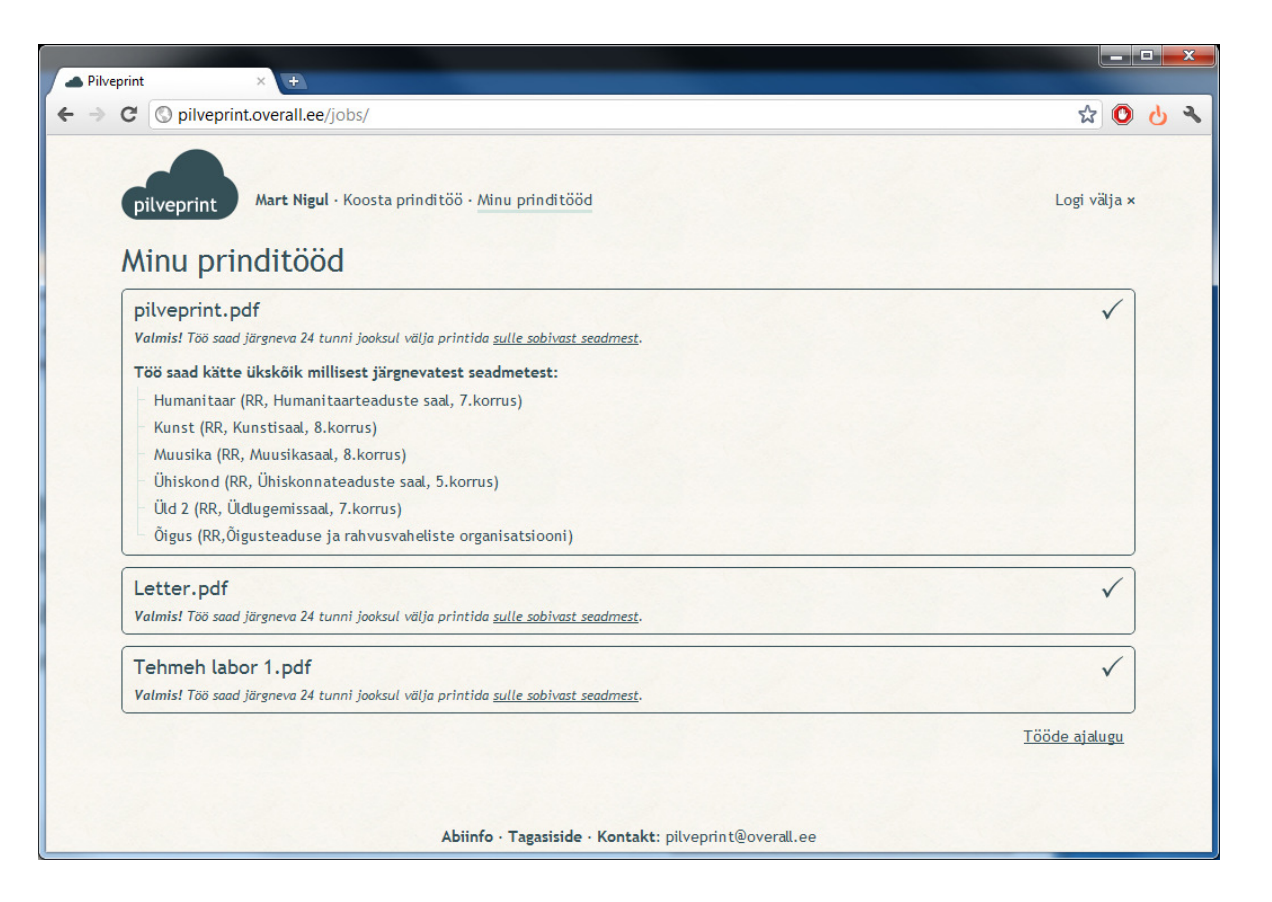

# Tööde ajalugu

| C Opilveprint.overall.ee/jobs/history/                                                        |                          |            | ☆ 🕐              | 1 |
|-----------------------------------------------------------------------------------------------|--------------------------|------------|------------------|---|
| pilveprint Mart Nigul - Koosta prinditöö - Minu prinditööd<br>Minu prinditööd / Tööde ajalugu |                          |            | Logi välja ×     |   |
| pilveprint.pdf                                                                                | must-valge ühepoolne a4  | prinditud  | 2011.08.05 15:00 |   |
| A3 2lk.pdf                                                                                    | must-valge kahepoolne a3 | prinditud  | 2011.08.05 15:00 |   |
| pilveprint.pdf                                                                                | värviline ühepoolne a4   | prinditud  | 2011.08.05 14:57 |   |
| pilveprint.pdf                                                                                | värviline ühepoolne a3   | prinditud  | 2011.08.05 14:57 |   |
| pilveprint.pdf                                                                                | must-valge ühepoolne a4  | prinditud  | 2011.08.05 14:46 |   |
| pilveprint.pdf                                                                                | must-valge ühepoolne a4  | prinditud  | 2011.08.05 14:43 |   |
| pilveprint.pdf                                                                                | must-valge ühepoolne a3  | prinditud  | 2011.08.05 14:32 |   |
| pilveprint.pdf                                                                                | must-valge ühepoolne a4  | prinditud  | 2011.08.05 14:31 |   |
| A4 2lk.pdf                                                                                    | värviline ühepoolne a4   | prinditud  | 2011.08.05 14:29 |   |
| Letter.pdf                                                                                    | must-valge ühepoolne a4  | prinditud  | 2011.08.05 14:20 |   |
| Letter.pdf                                                                                    | must-valge ühepoolne a4  | tühistatud | 2011.08.02 14:03 |   |
| Letter.pdf                                                                                    | must-valge ühepoolne a4  | tühistatud | 2011.07.15 22:28 |   |
| pilveprint.pdf                                                                                | värviline ühepoolne a3   | prinditud  | 2011.06.29 12:44 |   |
| pilveprint.pdf                                                                                | värviline ühepoolne a4   | prinditud  | 2011.06.29 12:43 |   |
|                                                                                               |                          |            | 2014 07 20 42 42 |   |

### Abiinfo · Tagasiside · Kontakt: <u>pilveprint@overall.ee</u>

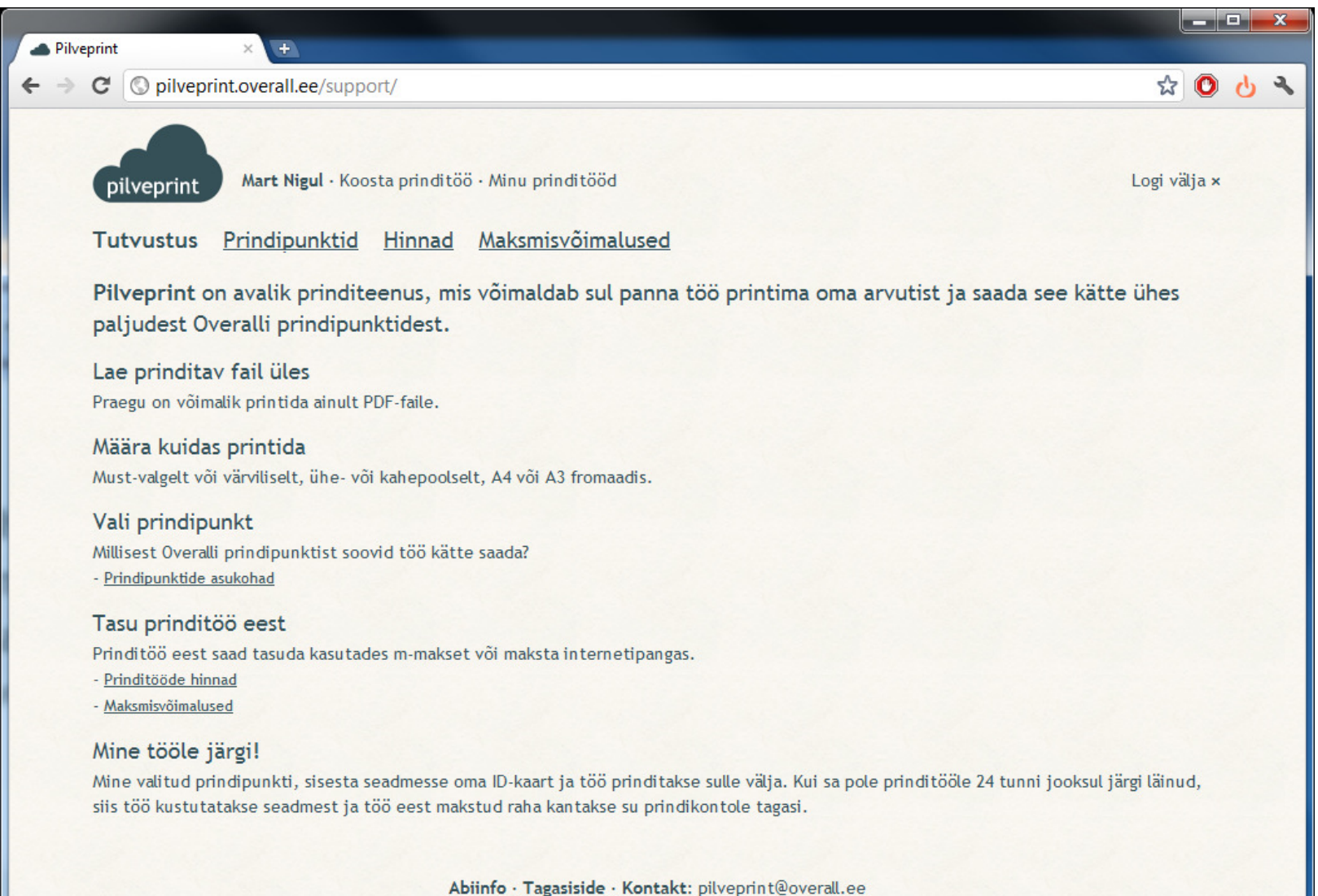